## **Supplier Registration**

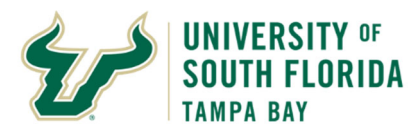

## Bull Marketplace – Total Supplier Manager

**Tutorial: Individual Registration Instructions** 

Purpose:Below are instructions for completing your registration with the University of South Florida's (USF)Supplier Portal as an Individual.

| Steps | Individual Supplier Registration                                                                         |                                                                                                    |  |  |  |  |  |
|-------|----------------------------------------------------------------------------------------------------|----------------------------------------------------------------------------------------------------|--|--|--|--|--|
| 1     | When an USF department invites you to register for the supplier portal, you will receive the following   |                                                                                                    |  |  |  |  |  |
|       | email from suppliersetup@usf.edu.                                                                        |                                                                                                    |  |  |  |  |  |
|       | Supplier Invitation for University of South Florida > Index x                                            |                                                                                                    |  |  |  |  |  |
|       | University of South Florida <suppliersetup@usf.edu><br/>to tsmusf+sourcing3+sq ▼</suppliersetup@usf.edu> |                                                                                                    |  |  |  |  |  |
|       |                                                                                                    |                                                                                                    |  |  |  |  |  |
|       |                                                                                                    | U SUUTH FLURIDA                                                                                                    |  |  |  |  |  |
|       |                                                                                                    | Supplier Invitation for University of South Florida                                                                                                    |  |  |  |  |  |
|       |                                                                                                    | Dear ',                                                                                                    |  |  |  |  |  |
|       |                                                                                                    | University of South Florida has invited you to register as a potential supplier.                                                                                                    |  |  |  |  |  |
|       |                                                                                                    | By selecting the "Register Now" button below, you will be routed to a secure website to complete the                                                                                                    |  |  |  |  |  |
|       |                                                                                                    | registration process where you can commin and update your payment, contact and tax momentum.                                                                                                    |  |  |  |  |  |
|       |                                                                                                    | https://www.usf.edu/business-finance/controller/documents/supplierregistrationinstructions3.pdf                                                                                                    |  |  |  |  |  |
|       |                                                                                                    | Register Now                                                                                                    |  |  |  |  |  |
|       |                                                                                                    | Please note, you must select the link within this email to complete the required registration. This<br>registration should be completed using the email address that received this invitation. If you are<br>not the proper point of contact for your organization to complete this registration contact |  |  |  |  |  |
|       |                                                                                                    | suppliersetup@usf.edu.                                                                                                    |  |  |  |  |  |
|       |                                                                                                    | Thank You,<br>University of South Florida                                                                                                    |  |  |  |  |  |
|       |                                                                                                    | If you have questions regarding your registration, please contact Supplier Management at<br>suppliersetup@usf.edu and identify yourself as registering in the University of South<br>Florida Supplier Network.                                                                                           |  |  |  |  |  |
|       |                                                                                                    | Is this email difficult to read? You may choose to receive plain text emails instead by logging into your<br>organization's site and updating your preferred email format on the user identification tab under User<br>Settings in your profile.                                                         |  |  |  |  |  |
|       | You must use the "Register Now                                                                           | " link contained in the email to access your profile. If you have any issues                                                                                                    |  |  |  |  |  |
|       | accessing the link, please contac                                                                        | t <u>suppliersetup@usf.edu</u> . If you start your registration, but need to come                                                                                                    |  |  |  |  |  |
|       | back to it at a later date, you car                                                                      | n access your profile <u>here.</u>                                                                                                    |  |  |  |  |  |
| 2     | Once you click the "Register Nov                                                                         | n" link in the email, you will be brought to the welcome page for the                                                                                                    |  |  |  |  |  |
|       | supplier registration. Please clicl                                                                      | k "Continue with Registration" and then you will then be taken to a page                                                                                                    |  |  |  |  |  |
|       | where you can create your acco                                                                           | unt and set up your login information.                                                                                                    |  |  |  |  |  |
|       | Registration Checklist                                                                                   | Welcome to Supplier Registration                                                                                                    |  |  |  |  |  |
|       | Registration FAQ                                                                                         | Welcome to the University of South Florida supplier portal!                                                                                                    |  |  |  |  |  |
|       | Registration Tutorial                                                                                    | You may need to have the following information in order to complete the registration process:                                                                                                    |  |  |  |  |  |
|       |                                                                                                    | Addresses - Ordering/Fulhilment, Physical and Remittance addresses     Contact information (Remittance, Fulfillment, etc.)                                                                                                    |  |  |  |  |  |
|       |                                                                                                    | Signed W-9 or W-8     Diversity information and certifications                                                                                                    |  |  |  |  |  |
|       |                                                                                                    | Bank account information for direct deposit or wire payments                                                                                                    |  |  |  |  |  |
|       |                                                                                                    | By submitting this registration and saving any subsequent updates, you certify all information<br>provided is true and accurate. Knowingly providing false information may result in disqualifying you<br>or your company from doing business with University of South Florida.                          |  |  |  |  |  |
|       |                                                                                                    | Please be informed of USF's European Union General Data Protection Regulation (EU GDPR) practices<br>in the notice at the following link: http://www.usf.edu/business-finance/controller/documents<br>/ucoeugdpmotice062618.docx.                                                                        |  |  |  |  |  |
|       |                                                                                                    | Our step-by-step Supplier Portal Registration Guide is available at the following link: https://www.usf.edu/business-<br>finance/controller/documents/supplierregistrationinstructions3.pdf                                                                                                    |  |  |  |  |  |
|       |                                                                                                    | Continue With Registration                                                                                                    |  |  |  |  |  |

| Steps |                                              | Individual Supplier Registration                                                                                                    |  |  |  |  |
|-------|----------------------------------------------|----------------------------------------------------------------------------------------------------|--|--|--|--|
| 3     | Complete all field                           | that have the star symbol next to them and click "Create Account".                                                                                                    |  |  |  |  |
|       |                                              |                                                                                                    |  |  |  |  |
|       |                                              | Create Account Registration Tutorial                                                                                                    |  |  |  |  |
|       |                                              |                                                                                                    |  |  |  |  |
|       |                                              | What company are you with?                                                                                                    |  |  |  |  |
|       |                                              | Legal Company Name *                                                                                                    |  |  |  |  |
|       |                                              | Two D Number Time O                                                                                                    |  |  |  |  |
|       |                                              | Employer Identification Number                                                                                                    |  |  |  |  |
|       |                                              |                                                                                                    |  |  |  |  |
|       |                                              | Tax Id                                                                                                    |  |  |  |  |
|       |                                              | DUNS Number                                                                                                    |  |  |  |  |
|       |                                              |                                                                                                    |  |  |  |  |
|       |                                              | Your Contact Info                                                                                                    |  |  |  |  |
|       |                                              | First Name * Last Name * Title                                                                                                    |  |  |  |  |
|       |                                              |                                                                                                    |  |  |  |  |
|       |                                              | Phone Number * ext.                                                                                                    |  |  |  |  |
|       |                                              | International phone numbers must begin with +                                                                                                    |  |  |  |  |
|       |                                              | Preferred Time Zone *<br>EDT/EST - Eastern Standard Time (US/Eastern)                                                                                                    |  |  |  |  |
|       |                                              |                                                                                                    |  |  |  |  |
|       |                                              | Your Login                                                                                                    |  |  |  |  |
| 4     | Upon creating you                            | ir account, you will be brought to the Welcome section of the supplier portal. Your first                                                                                                    |  |  |  |  |
|       | information subm                             | itted on the USF department's request for your invitation. Verify/correct the                                                                                                    |  |  |  |  |
|       | information and c                            | lick "Next".                                                                                                    |  |  |  |  |
|       | BULL, ROCKY T.<br>Supplier Number:0000098505 | Welcome to Supplier Registration                                                                                                    |  |  |  |  |
|       | Registration In Progress for:                | Welcome to the University of South Florida supplier portal!                                                                                                    |  |  |  |  |
|       | 1 of 5 Steps Complete                        | You may need to have the following information in order to complete the registration process: <ul> <li>Addresses - Ordering/Fulfillment, Physical and Remittance addresses</li> </ul>                                                                                     |  |  |  |  |
|       | Welcome                                      | <ul> <li>Contact information (Remittance, Fulfillment, etc.)</li> <li>Signed W-9 or W-8</li> </ul>                                                                                                    |  |  |  |  |
|       | Individual Overview                          | Diversity information and certifications     Bank account information for direct deposit or wire                                                                                                    |  |  |  |  |
|       | Addresses                                    | By submitting this registration and saving any subsequent updates, you certify all information provided is true and accurate. Knowingly providing false information may result in disqualifying you or your company from doing business with University of South Florida. |  |  |  |  |
|       | Contacts                                     | Please be informed of USF's European Union General Data Protection Regulation (EU GDPR) practices in the notice at the following link:<br>http://www.usf.edu/business-finance/controller/documents/ucoeugdprnotice062618.docx.                                            |  |  |  |  |
|       | Payment Information                          | Our step-by-step Supplier Portal Registration Guide is available at the following link: https://www.usf.edu/business-<br>finance/controller/documents/supplierregistrationinstructions3.pdf                                                                               |  |  |  |  |
|       | Certify & Submit                             |                                                                                                    |  |  |  |  |
|       |                                              | Required to Start Registration                                                                                                    |  |  |  |  |
|       |                                              | First Name * ROCKY T.                                                                                                    |  |  |  |  |
|       |                                              | Last Name * BULL                                                                                                    |  |  |  |  |
|       |                                              | ★ Required to Complete Registration Next > Save Changes                                                                                                    |  |  |  |  |
|       |                                              |                                                                                                    |  |  |  |  |
|       |                                              |                                                                                                    |  |  |  |  |
|       |                                              |                                                                                                    |  |  |  |  |
|       |                                              |                                                                                                    |  |  |  |  |
|       |                                              |                                                                                                    |  |  |  |  |

| Steps | Individual Supplier Registration                                                                     |                                                                                                    |  |  |  |  |  |  |
|-------|----------------------------------------------------------------------------------------------------|----------------------------------------------------------------------------------------------------|--|--|--|--|--|--|
| 5     | The Individual Overview section is where you provide your country of origin, tax information, and    |                                                                                                    |  |  |  |  |  |  |
|       | additional questions.                                                                                |                                                                                                    |  |  |  |  |  |  |
|       | - Country of Origin should be the country you use for tax purposes (US Citizens and Permanent        |                                                                                                    |  |  |  |  |  |  |
|       | Residents should select "United States").                                                            |                                                                                                    |  |  |  |  |  |  |
|       | - Individual suppliers should choose "Individual/Sole Proprietor" from the Legal Structure drop      |                                                                                                    |  |  |  |  |  |  |
|       | down. *If you should be set up as a business (other than Sole Proprietor), Non-US Based Entity,      |                                                                                                    |  |  |  |  |  |  |
|       | or Foreign Individual please contact <u>suppliersetup@usf.edu</u> to change your profile type.       |                                                                                                    |  |  |  |  |  |  |
|       | - After choosing the Legal Structure of "Individual/Sole Proprietor", you must select the Tax        |                                                                                                    |  |  |  |  |  |  |
|       | Identification Number (TIN) type you will be entering. If USF is paying you individually, the TIN    |                                                                                                    |  |  |  |  |  |  |
|       | type is gen                                                                                          | erally Social Security Number (SSN) and should be entered where indicated in this                                                               |  |  |  |  |  |  |
|       | section. *II                                                                                         | You have an Employer identification Number (EIN) to provide instead, please contact                                                             |  |  |  |  |  |  |
|       | <u>supplierset</u>                                                                                   | <u>cup@usr.edu</u> to change your profile type.                                                                                                 |  |  |  |  |  |  |
|       | - Be sure to                                                                                         | answer the Additional Questions regarding USF student/employee statuses.                                                                        |  |  |  |  |  |  |
|       |                                                                                                    | endeted the information on this need aligh "Nort"                                                                                               |  |  |  |  |  |  |
|       | when you have co                                                                                     | mpleted the information on this page, click Next .                                                                                              |  |  |  |  |  |  |
|       | BULL, ROCKY T.                                                                                       | Individual Information ?                                                                                                    |  |  |  |  |  |  |
|       | Supplier Number:0000098505                                                                           | Country of Origin *                                                                                                    |  |  |  |  |  |  |
|       | University of South Florida                                                                          | Legal Structure *                                                                                                    |  |  |  |  |  |  |
|       | T OT 5 Steps Complete                                                                                | Tax ID Number Type*                                                                                                    |  |  |  |  |  |  |
|       | Welcome                                                                                              | Tax ID Number *                                                                                                    |  |  |  |  |  |  |
|       | Individual Overview                                                                                  | Website burgle field                                                                                                    |  |  |  |  |  |  |
|       | Addresses 🗸                                                                                          | nttp://ust.edu                                                                                                    |  |  |  |  |  |  |
|       | Payment Information                                                                                  | Additional Questions                                                                                                    |  |  |  |  |  |  |
|       | Tay Information                                                                                      | Are you a current USF student? *                                                                                                    |  |  |  |  |  |  |
|       | Certify & Submit                                                                                     | No No                                                                                                    |  |  |  |  |  |  |
|       |                                                                                                    | Are you a current or former USF employee? *                                                                                                    |  |  |  |  |  |  |
|       |                                                                                                    |                                                                                                    |  |  |  |  |  |  |
|       |                                                                                                    | ★ Required to Complete Registration                                                                                                    |  |  |  |  |  |  |
|       |                                                                                                    |                                                                                                    |  |  |  |  |  |  |
| 6     | In this next section you can add your address(es). The address provided on your IRS Form W-9 must be |                                                                                                    |  |  |  |  |  |  |
|       | included as an add                                                                                   | ress here.                                                                                                    |  |  |  |  |  |  |
|       |                                                                                                    |                                                                                                    |  |  |  |  |  |  |
|       | BULL, ROCKY T.<br>Supplier Number:0000098505                                                         | Addresses                                                                                                    |  |  |  |  |  |  |
|       | Registration In Progress for:                                                                        | Instructions:                                                                                                    |  |  |  |  |  |  |
|       | 1 of 5 Steps Complete                                                                                | Enter your Address Line 1 in the Address Label field. For example: 123 Main St                                                                  |  |  |  |  |  |  |
|       | Welcome                                                                                              | For assistance determining your 9 digit postal code please visit the USPS website here: https://tools.usps.com/go/ZipLookupAction!input.action. |  |  |  |  |  |  |
|       | Individual Overview                                                                                  |                                                                                                    |  |  |  |  |  |  |
|       | Addresses 🗸                                                                                          | Address Label Address                                                                                                    |  |  |  |  |  |  |
|       | Contacts 🗸                                                                                           | ADDRESS United States                                                                                                    |  |  |  |  |  |  |
|       | Payment Information                                                                                  | Add Address Show Inactive Addresses                                                                                                    |  |  |  |  |  |  |
|       | Tax Information                                                                                      |                                                                                                    |  |  |  |  |  |  |
|       | Certify & Submit                                                                                     |                                                                                                    |  |  |  |  |  |  |
|       |                                                                                                    | < Previous Next >                                                                                                    |  |  |  |  |  |  |
|       |                                                                                                    |                                                                                                    |  |  |  |  |  |  |
|       | Click on the "Add A                                                                                  | address" button to get started.                                                                                                    |  |  |  |  |  |  |
|       |                                                                                                    |                                                                                                    |  |  |  |  |  |  |
|       |                                                                                                    |                                                                                                    |  |  |  |  |  |  |
|       | 1                                                                                                    | Complian Management Combined of                                                                                                    |  |  |  |  |  |  |

| S<br>E                     | nter Line 1 of you                                                                                                    | r address as the address label. Fill in the required details.                                                                                                    | The postal code should be                                                                                |
|----------------------------|----------------------------------------------------------------------------------------------------|----------------------------------------------------------------------------------------------------|----------------------------------------------------------------------------------------------------|
| 9                          | digit format.                                                                                                    | ······································                                                                                                    |                                                                                                    |
|                            |                                                                                                    |                                                                                                    |                                                                                                    |
|                            | Add Addres                                                                                                    |                                                                                                    | Ä                                                                                                    |
|                            | Address Details (St                                                                                                    | ap 1 of 2)                                                                                                    | ?                                                                                                    |
|                            | Enter Address Line 1 *                                                                                                    | 4202 E FOWLER AVE                                                                                                    |                                                                                                    |
|                            | Country *                                                                                                    | Example: 123 Main St                                                                                                    |                                                                                                    |
|                            | Address Line 1 *                                                                                                    | 4202 E FOWLER AVE                                                                                                    |                                                                                                    |
|                            | Address Line 2                                                                                                    |                                                                                                    |                                                                                                    |
|                            | Address Line 3                                                                                                    |                                                                                                    |                                                                                                    |
|                            | City/Town *                                                                                                    | ТАМРА                                                                                                    |                                                                                                    |
|                            | State/Province *                                                                                                    | Florida                                                                                                    |                                                                                                    |
|                            | Postal Code *                                                                                                    | 33620-9951                                                                                                    |                                                                                                    |
|                            |                                                                                                    | Example: 12345-6789 For assistance determining your 9 digit postal code please visit the USPS website here:https:/<br>input.action.                                                                                                    | //tools.usps.com/go/ZipLookupAction!                                                                     |
|                            | Phone                                                                                                    | ext.                                                                                                    |                                                                                                    |
|                            |                                                                                                    | International phone numbers must begin with +                                                                                                    |                                                                                                    |
|                            | Toll Free Phone                                                                                                    | International phone numbers must begin with +                                                                                                    |                                                                                                    |
|                            | Fax                                                                                                    |                                                                                                    |                                                                                                    |
|                            |                                                                                                    | International phone numbers must begin with +                                                                                                    |                                                                                                    |
| F                          | * Required to Complete Reg                                                                                                    | ermining your 9 digit postal code please visit the USPS web                                                                                                    | Next ><br>Desite <u>here</u> . When you have                                                             |
| Fr<br>cc<br>Yr<br>th<br>ir | * Required to Complete Reg<br>or assistance dete<br>ompleted the info<br>ou will then be at<br>he required detail<br>of ormation on the  | ermining your 9 digit postal code please visit the USPS web<br>ermation on this page, click "Next".<br>Ile to add contact information in the pop-up that appears.<br>Is and then "Save Changes". You may also select "Not Appl<br>next page.                                                                                                    | Next ><br>osite <u>here</u> . When you have<br>If you choose to do so, fi<br>icable" and add the conta   |
| Fi<br>CC<br>Yi<br>th<br>ir | * Required to Complete Reg<br>or assistance dete<br>ompleted the info<br>ou will then be at<br>he required detail<br>of ormation on the  | ermining your 9 digit postal code please visit the USPS web<br>ermation on this page, click "Next".<br>Ile to add contact information in the pop-up that appears.<br>Is and then "Save Changes". You may also select "Not Appl<br>next page.<br>Add Address ×                                                                                                    | Next ><br>osite <u>here</u> . When you have<br>If you choose to do so, fil<br>icable" and add the conta  |
| Fi<br>cc<br>Yi<br>tł<br>ir | * Required to Complete Reg<br>or assistance dete<br>ompleted the info<br>ou will then be at<br>he required detail<br>offormation on the  | ermining your 9 digit postal code please visit the USPS web<br>ermation on this page, click "Next".<br>Ile to add contact information in the pop-up that appears.<br>Is and then "Save Changes". You may also select "Not Appl<br>next page.<br>Add Address ×<br>Primary Contact For This Address (Step 2 of 2) ?                                                                                                    | Next 3<br>osite <u>here</u> . When you have<br>If you choose to do so, fi<br>icable" and add the conta   |
| Fr<br>cc<br>Yı<br>tł<br>ir | * Required to Complete Reg<br>or assistance dete<br>ompleted the info<br>ou will then be at<br>he required detail<br>of ormation on the  | ermining your 9 digit postal code please visit the USPS web<br>ermation on this page, click "Next".<br>Nele to add contact information in the pop-up that appears.<br>Is and then "Save Changes". You may also select "Not Appl<br>next page.<br>Add Address ×<br>Primary Contact For This Address (Step 2 of 2) ?<br>You can also update and add Contacts later from the Contacts page.                                                                                                    | vext ><br>osite <u>here</u> . When you have<br>If you choose to do so, fi<br>icable" and add the conta   |
| Fi<br>cc<br>Yi<br>tł<br>ir | * Required to Complete Reg<br>or assistance dete<br>ompleted the info<br>ou will then be at<br>he required detail<br>nformation on the   | ermining your 9 digit postal code please visit the USPS web<br>ermation on this page, click "Next".<br>Ne to add contact information in the pop-up that appears.<br>Is and then "Save Changes". You may also select "Not Appl<br>next page.<br>Add Address<br>Primary Contact For This Address (Step 2 of 2) ?<br>You can also update and add Contacts later from the Contacts page.<br>Inter New Contact On Not Applicable                                                                                                    | Desite <u>here</u> . When you have<br>If you choose to do so, fi<br>icable" and add the conta            |
| Fr<br>cc<br>Yı<br>th<br>ir | * Required to Complete Reg<br>or assistance dete<br>ompleted the info<br>ou will then be at<br>he required detail<br>of ormation on the  | ermining your 9 digit postal code please visit the USPS web<br>rmation on this page, click "Next".<br>le to add contact information in the pop-up that appears.<br>s and then "Save Changes". You may also select "Not Appl<br>next page.<br>Add Address ×<br>Primary Contact For This Address (Step 2 of 2) ?<br>You can also update and add Contacts later from the Contacts page.<br>© Enter New Contact ON Not Applicable<br>Contact Label *                                                                                                    | Desite <u>here</u> . When you have<br>If you choose to do so, fil<br>icable" and add the conta           |
| Fi<br>cc<br>Yi<br>th<br>ir | * Required to Complete Reg<br>or assistance dete<br>ompleted the info<br>ou will then be at<br>the required detail<br>of ormation on the | ermining your 9 digit postal code please visit the USPS web<br>ermation on this page, click "Next".<br>Net to add contact information in the pop-up that appears.<br>Is and then "Save Changes". You may also select "Not Appl<br>next page.<br>Add Address ×<br>Primary Contact For This Address ( <i>Step 2 of 2</i> ) ?<br>You can also update and add Contacts later from the Contacts page.<br>Inter New Contact On Not Applicable<br>Contact Label *<br>First Name *                                                                                                    | Desite <u>here</u> . When you have<br>If you choose to do so, fil<br>icable" and add the conta           |
| Fr<br>cc<br>Yı<br>th<br>ir | * Required to Complete Reg<br>or assistance dete<br>ompleted the info<br>ou will then be at<br>he required detail<br>of ormation on the  | ermining your 9 digit postal code please visit the USPS web<br>rmation on this page, click "Next".<br>le to add contact information in the pop-up that appears.<br>s and then "Save Changes". You may also select "Not Appl<br>next page.<br>Add Address ×<br>Primary Contact For This Address ( <i>Step 2 of 2</i> ) ?<br>You can also update and add Contacts later from the Contacts page.<br>© Enter New Contact ON Not Applicable<br>Contact Label * CONTACT<br>First Name * ROCKY T.<br>Last Name * ROUTE CONTACT                                                                                         | vext a<br>posite <u>here</u> . When you have<br>If you choose to do so, fil<br>icable" and add the conta |
| Fr<br>cc<br>Yı<br>th<br>ir | * Required to Complete Reg<br>or assistance dete<br>ompleted the info<br>ou will then be at<br>the required detail<br>of ormation on the | ermining your 9 digit postal code please visit the USPS web<br>ermation on this page, click "Next".<br>The to add contact information in the pop-up that appears.<br>Is and then "Save Changes". You may also select "Not Appl<br>next page.<br>Add Address ×<br>Primary Contact For This Address ( <i>Step 2 of 2</i> ) ?<br>You can also update and add Contacts later from the Contacts page.<br>Is Enter New Contact ONTACT<br>First Name * ROCKY T.<br>Last Name * BULL<br>Position Title                                                                                                    | besite <u>here</u> . When you have<br>If you choose to do so, fil<br>icable" and add the conta           |
| Fr<br>cc<br>Yı<br>th<br>ir | * Required to Complete Reg<br>or assistance dete<br>ompleted the info<br>ou will then be at<br>he required detail<br>of ormation on the  | ermining your 9 digit postal code please visit the USPS web<br>rmation on this page, click "Next".<br>le to add contact information in the pop-up that appears.<br>s and then "Save Changes". You may also select "Not Appl<br>next page.<br>Add Address ×<br>Primary Contact For This Address ( <i>Step 2 of 2</i> ) ?<br>You can also update and add Contacts later from the Contacts page.<br>• Enter New Contact • Not Applicable<br>Contact Label * CONTACT<br>First Name * BULL<br>Position Title                                                                                                    | besite <u>here</u> . When you have<br>If you choose to do so, fil<br>icable" and add the conta           |
| Fr<br>cc<br>Yı<br>th<br>ir | * Required to Complete Reg<br>or assistance dete<br>ompleted the info<br>ou will then be at<br>he required detail<br>of ormation on the  | ermining your 9 digit postal code please visit the USPS web<br>ermation on this page, click "Next".<br>The to add contact information in the pop-up that appears.<br>Is and then "Save Changes". You may also select "Not Apple<br>next page.<br>Add Address ×<br>Primary Contact For This Address ( <i>Step 2 of 2</i> ) ?<br>You can also update and add Contacts later from the Contacts page.<br>Primary Contact I on Not Applicable<br>Contact Label * CONTACT<br>First Name * BULL<br>Position Title<br>Email * ROCKY@USF.EDU                                                                             | besite <u>here</u> . When you have<br>If you choose to do so, fil<br>icable" and add the conta           |
| Fr<br>CC<br>Yı<br>th<br>ir | * Required to Complete Reg<br>or assistance dete<br>ompleted the info<br>ou will then be at<br>he required detail<br>of ormation on the  | ermining your 9 digit postal code please visit the USPS web<br>rmation on this page, click "Next".<br>Ile to add contact information in the pop-up that appears.<br>Is and then "Save Changes". You may also select "Not Appl<br>next page.<br>Add Address ×<br>Primary Contact For This Address ( <i>Step 2 of 2</i> ) ?<br>You can also update and add Contacts later from the Contacts page.<br>© Enter New Contact © Not Applicable<br>Contact Label * CONTACT<br>First Name * BULL<br>Position Title<br>Email * ROCKY@USF.EDU<br>Phone * 111-111-1111 ext.<br>Iternational phone numbers must begin with + | Dext a<br>posite <u>here</u> . When you have<br>If you choose to do so, fil<br>icable" and add the conta |
| Fr<br>cc<br>Yı<br>th<br>ir | * Required to Complete Reg<br>or assistance dete<br>ompleted the info<br>ou will then be at<br>he required detail<br>of ormation on the  | tration                                                                                                    | Desite <u>here</u> . When you have<br>If you choose to do so, fil<br>icable" and add the conta           |
| Fr<br>CC<br>Yı<br>th<br>ir | * Required to Complete Reg<br>or assistance dete<br>ompleted the info<br>ou will then be at<br>the required detail<br>of ormation on the | tration                                                                                                    | Desite <u>here</u> . When you have<br>If you choose to do so, fil<br>icable" and add the conta           |
| Fr<br>CC<br>Yi<br>th<br>ir | * Required to Complete Reg<br>or assistance dete<br>ompleted the info<br>ou will then be ab<br>he required detail<br>of ormation on the  | tration                                                                                                    | besite here. When you have                                                                               |

| BULL, ROCKY T.                                                                | C                                                                                                    | ontacts                                                              |                                                                                                    |                                                                         |                       |
|-------------------------------------------------------------------------------|----------------------------------------------------------------------------------------------------|----------------------------------------------------------------------|----------------------------------------------------------------------------------------------------|-------------------------------------------------------------------------|-----------------------|
| Registration In Progress for                                                  | :                                                                                                    |                                                                      |                                                                                                    |                                                                         |                       |
| 3 of 5 Steps Complete                                                         | c                                                                                                    | Contact Label                                                        | Name                                                                                                    | Email                                                                   |                       |
| Welcome                                                                       | F                                                                                                    | Remittance                                                           | BULL, ROCKY T.                                                                                                    | ROCKY@USF.EDU                                                           | Edit 🔻                |
| Individual Overview                                                           | 1                                                                                                    |                                                                      |                                                                                                    |                                                                         | Hide Inactive Contact |
| Addresses                                                                     | × 1                                                                                                    | Add Contact                                                          |                                                                                                    |                                                                         |                       |
| Contacts                                                                      | ~                                                                                                    |                                                                      |                                                                                                    |                                                                         |                       |
| Payment Information                                                           | ~                                                                                                    |                                                                      |                                                                                                    |                                                                         |                       |
| Tax Information                                                               | × .                                                                                                    |                                                                      |                                                                                                    |                                                                         |                       |
| Certify & Submit                                                              |                                                                                                    |                                                                      |                                                                                                    |                                                                         |                       |
|                                                                               |                                                                                                    |                                                                      |                                                                                                    |                                                                         |                       |
|                                                                               |                                                                                                    |                                                                      |                                                                                                    |                                                                         |                       |
| Registration FAQ   View History                                               |                                                                                                    |                                                                      |                                                                                                    | < F                                                                     | Previous Next >       |
| Registration FAQ   View History<br>The Contact Label c<br>and click "Save Cha | an be the conges".<br>Edit                                                                                                    | ontact type. (<br>Contact                                            | Complete all fields t                                                                                                    | hat have the star symb                                                  | Previous Next >       |
| Registration FAQ   View History<br>The Contact Label c<br>and click "Save Cha | an be the conges".<br>Edit                                                                                                    | ontact type. (<br>Contact                                            | Complete all fields t<br>Remittance                                                                                                    | hat have the star symb                                                  | Previous Next >       |
| Registration FAQ   View History                                               | can be the conges".<br>Edit<br>Contact                                                                                            | ontact type. (<br>Contact<br>Label *<br>me *                         | Complete all fields t<br>Remittance<br>ROCKY T.                                                                                                    | hat have the star symb                                                  | Previous Next >       |
| Registration FAQ   View History<br>The Contact Label c<br>and click "Save Cha | an be the conges".<br>Edit<br>Contact<br>First Nar<br>Last Nar                                                                    | ontact type. (<br>Contact<br>Label *<br>me *<br>me *                 | Complete all fields t<br>Remittance<br>ROCKY T.<br>BULL                                                                                                    | hat have the star symb                                                  | Previous Next >       |
| Registration FAQ   View History                                               | can be the conges".<br>Edit<br>Contact<br>First Nar<br>Last Nar<br>Position                                                       | ontact type. (<br><b>Contact</b><br>Label *<br>me *<br>me *<br>Title | Complete all fields t<br>Remittance<br>ROCKY T.<br>BULL                                                                                                    | hat have the star symb                                                  | Previous Next >       |
| Registration FAQ   View History                                               | can be the conges".<br>Edit<br>Contact<br>First Nar<br>Last Nar<br>Position<br>Email *                                            | ontact type. (<br><b>Contact</b><br>Label *<br>me *<br>me *<br>Title | Complete all fields t<br>Remittance<br>ROCKY T.<br>BULL<br>ROCKY@USF.EDU                                                                                                    | hat have the star symb                                                  | Previous Next >       |
| Registration FAQ   View History                                               | can be the conges".<br>Edit<br>Contact<br>First Nar<br>Last Nar<br>Position<br>Email *<br>Phone *                                 | ontact type. (<br><b>Contact</b><br>Label *<br>me *<br>me *<br>Title | Complete all fields t<br>Remittance<br>ROCKY T.<br>BULL<br>ROCKY@USF.EDU<br>+1 111-1111                                                                                                    | hat have the star symb                                                  | Previous Next >       |
| Registration FAQ   View History                                               | can be the conges".<br>Edit<br>Contact<br>First Nar<br>Last Nar<br>Position<br>Email *<br>Phone *                                 | ontact type. C<br>Contact<br>Label *<br>me *<br>Title                | Remittance         ROCKY T.         BULL         ROCKY@USF.EDU         +1 111-1111         International phone numbers                                                                                                    | <pre>hat have the star symb</pre>                                       | Previous Next >       |
| Registration FAQ   View History                                               | can be the conges".<br>Edit<br>Contact<br>First Nar<br>Last Nar<br>Position<br>Email *<br>Phone *<br>Mobile N                     | ontact type. (<br>Contact<br>Label *<br>me *<br>me *<br>Title        | Remittance         ROCKY T.         BULL         ROCKY@USF.EDU         +1 111-1111         International phone numbers                                                                                                    | <pre>hat have the star symb</pre>                                       | Previous Next >       |
| Registration FAQ   View History                                               | can be the conges".<br>Edit<br>Contact<br>First Nar<br>Last Nar<br>Position<br>Email *<br>Phone *<br>Mobile N                     | ontact type. C<br>Contact<br>Label *<br>me *<br>Title                | Complete all fields t         Remittance         ROCKY T.         BULL         ROCKY@USF.EDU         +1 111-1111         International phone numbers         International phone numbers                                                                         | <pre>kat have the star symb x  ext. must begin with + ext</pre>         | Previous Next >       |
| Registration FAQ   View History                                               | can be the conges".<br>Edit<br>Contact<br>First Nar<br>Last Nar<br>Position<br>Email *<br>Phone *<br>Mobile N                     | ontact type. C<br>Contact<br>Label *<br>me *<br>Title<br>Number      | Remittance         ROCKY T.         BULL         ROCKY@USF.EDU         +1 111-1111         International phone numbers         International phone numbers         International phone numbers                                                                   | <pre>kat have the star symb x  k  k  k  k  k  k  k  k  k  k  k  k</pre> | Previous Next >       |
| Registration FAQ   View History                                               | an be the conges".<br>Edit<br>Contact<br>First Nar<br>Last Nar<br>Position<br>Email *<br>Phone *<br>Mobile N<br>Toll Free<br>Fax  | ontact type. C<br>Contact<br>Label *<br>me *<br>Title<br>Number      | Complete all fields t         Remittance         ROCKY T.         BULL         ROCKY@USF.EDU         +1 111-1111         International phone numbers         International phone numbers         International phone numbers                                     | <pre>kat have the star symb x k k k k k k k k k k k k k k k k k k</pre> | Previous Next >       |
| Registration FAQ   View History                                               | can be the conges".<br>Edit<br>Contact<br>First Nar<br>Last Nar<br>Position<br>Email *<br>Phone *<br>Mobile N<br>Toll Free<br>Fax | ontact type. C<br>Contact<br>Label *<br>me *<br>Title                | Complete all fields t         Remittance         ROCKY T.         BULL         ROCKY@USF.EDU         +1 111-1111         International phone numbers         International phone numbers         International phone numbers         International phone numbers | <pre>kat have the star symb x  k  k  k  k  k  k  k  k  k  k  k  k</pre> | Previous Next >       |

| R<br>Compl<br>be the | BULL, ROCKY T.<br>Supplier Number:0000098505<br>Registration In Progress for:<br>University of South Florida<br>3 of 5 Steps Complete<br>Welcome<br>Individual Overview<br>Addresses<br>Contacts<br>Payment Information<br>Certify & Submit<br>Registration FAQ   View History | Payment Information         Information on this page         Instructions:         USF issues payments to wire.         USF does not support C         Please note: Each remit         By providing "ACH – Dii         I hereby authorize and i entry in accordance with institution named. This authorized supplier repute University.         Required Information At least one payment         No payment information         Add Payment Information | ion  is used to determine how and where you will receive payment. United States accounts by ACH - Direct Deposit and to Non-United States a CD and CTX . For Direct Deposit please select ACH. CD and CTX . For Direct Deposit please select ACH. CD and CTX information you agree to the following: equest the University of South Florida to initiate credit entries and if necessar (NACHA rules reversing a credit entry made in error, to my account at the fi electronic payment authorization is to remain in effect until withdrawn by: (a esentative; (b) dissolution, death or legal incapacity; (c) the financial instituti type is required to complete this section.  In the been entered.                                           | accounts by<br>ary, a debit<br>inancial<br>a) an<br>ion or (d) |
|----------------------|----------------------------------------------------------------------------------------------------|----------------------------------------------------------------------------------------------------|----------------------------------------------------------------------------------------------------|----------------------------------------------------------------|
| Compl<br>be the      | Registration In Progress for:<br>University of South Florida<br>3 of 5 Steps Complete<br>Welcome<br>Individual Overview<br>Addresses<br>Contacts<br>Payment Information<br>Tax Information<br>Certify & Submit<br>Registration FAQ   View History                              | Information on this pag<br>Instructions:<br>USF issues payments to<br>wire.<br>USF does not support C<br>Please note: Each remit<br>By providing "ACH – Dii<br>I hereby authorize and I<br>entry in accordance with<br>institution named. This<br>authorized supplier repit<br>the University.<br>Required Information<br>At least one payment<br>No payment information<br>Add Payment Information                                                      | e is used to determine how and where you will receive payment.<br>United States accounts by ACH - Direct Deposit and to Non-United States a<br>CD and CTX . For Direct Deposit please select ACH.<br>tance address may only be associated with a single payment method.<br>ect Deposit" information you agree to the following:<br>equest the University of South Florida to initiate credit entries and if necessa<br>NACHA rules reversing a credit entry made in error, to my account at the fi<br>electronic payment authorization is to remain in effect until withdrawn by: (a<br>esentative; (b) dissolution, death or legal incapacity; (c) the financial instituti<br>type is required to complete this section.<br>In has been entered. | accounts by<br>ary, a debit<br>ïnancial<br>a) an<br>ion or (d) |
| R<br>Compl<br>be the | Welcome<br>Individual Overview<br>Addresses<br>Contacts<br>Payment Information<br>Tax Information<br>Certify & Submit<br>Registration FAQ   View History                                                                                                    | USF issues payments to<br>wire.<br>USF does not support C<br>Please note: Each remit<br>By providing "ACH – Dii<br>I hereby authorize and I<br>entry in accordance with<br>institution named. This<br>authorized supplier rep<br>the University.<br>Required Information<br>At least one payment<br>No payment information<br>Add Payment Information                                                                                                    | United States accounts by ACH - Direct Deposit and to Non-United States a<br>CD and CTX . For Direct Deposit please select ACH.<br>tance address may only be associated with a single payment method.<br>ect Deposit" information you agree to the following:<br>equest the University of South Florida to initiate credit entries and if necessa<br>NACHA rules reversing a credit entry made in error, to my account at the fi<br>electronic payment authorization is to remain in effect until withdrawn by: (a<br>esentative; (b) dissolution, death or legal incapacity; (c) the financial instituti<br>type is required to complete this section.                                                                                           | accounts by<br>ary, a debit<br>ïnancial<br>a) an<br>ion or (d) |
| Compl<br>be the      | Addresses Contacts Contacts Contacts Contacts Contacts Certify & Submit Certify & Submit Registration FAQ   View History                                                                                                    | Please note: Each remit<br>By providing "ACH – Dii<br>I hereby authorize and I<br>entry in accordance with<br>institution named. This<br>authorized supplier rep<br>the University.<br>Required Information<br>At least one payment<br>No payment information<br>Add Payment Information                                                                                                    | tance address may only be associated with a single payment method.<br>ect Deposit" information you agree to the following:<br>equest the University of South Florida to initiate credit entries and if necessa<br>INACHA rules reversing a credit entry made in error, to my account at the fi<br>electronic payment authorization is to remain in effect until withdrawn by: (a<br>esentative; (b) dissolution, death or legal incapacity; (c) the financial instituti<br>type is required to complete this section.<br>In has been entered.                                                                                                    | ary, a debit<br>inancial<br>a) an<br>ion or (d)                |
| R<br>Compl<br>be the | Payment Information                                                                                                    | entry in accordance wit<br>institution named. This<br>authorized supplier rep<br>the University.<br>Required Information<br>At least one payment<br>No payment information<br>Add Payment Information                                                                                                    | INACHA rules reversing a creatit entry made in error, to my account at the fi<br>electronic payment authorization is to remain in effect until withdrawn by: (a<br>esentative; (b) dissolution, death or legal incapacity; (c) the financial instituti<br>type is required to complete this section.                                                                                                    | inancial<br>a) an<br>ion or (d)                                |
| R<br>Compl<br>be the | Certify & Submit<br>Registration FAQ   View History                                                                                                    | Required Information<br>At least one payment<br>No payment informatio<br>Add Payment Informatio                                                                                                    | type is required to complete this section.<br>In has been entered.                                                                                                    |                                                                |
| Compl<br>be the      | Registration FAQ   View History                                                                                                    | No payment informatio<br>Add Payment Informatio                                                                                                    | n has been entered.<br>n 🔻                                                                                                    |                                                                |
|                      | lete the required fields<br>payment method itse                                                                                                    | s. For "Payment T<br>lf.<br>Add Payment                                                                                                    | tle" enter a descriptor. This can be anything                                                                                                    | g or can si                                                    |
|                      |                                                                                                    |                                                                                                    | a cra dienlaved                                                                                                    |                                                                |
|                      |                                                                                                    | Payment Title *                                                                                                    |                                                                                                    |                                                                |
|                      |                                                                                                    | Payment Type *                                                                                                    | Direct Deposit (ACH)                                                                                                    |                                                                |
|                      |                                                                                                    | Direct Deposit Format<br>Electronic Remittance<br>Email *                                                                                                    |                                                                                                    |                                                                |
|                      |                                                                                                    | Currency *                                                                                                    | <b></b>                                                                                                    |                                                                |
|                      |                                                                                                    | Contact Name<br>Purpose                                                                                                    |                                                                                                    |                                                                |
|                      |                                                                                                    |                                                                                                    | 200 characters remaining                                                                                                    |                                                                |

|               |                                                                                                    | Individual Supplier                                                                                                    | Registration                                                                                                    |
|---------------|----------------------------------------------------------------------------------------------------|----------------------------------------------------------------------------------------------------|----------------------------------------------------------------------------------------------------|
| Scro<br>finis | ll down to Bank Acco<br>hed and then click "N                                                                                                    | ount information and complete t<br>lext".                                                                                                    | he required fields. "Save Changes" once                                                                                                    |
|               |                                                                                                    | Bank Account                                                                                                    |                                                                                                    |
|               |                                                                                                    | Country *                                                                                                    | ~                                                                                                    |
|               |                                                                                                    | Bank Name *                                                                                                    |                                                                                                    |
|               |                                                                                                    | Account Holder's Name *                                                                                                    |                                                                                                    |
|               |                                                                                                    | Account Type *                                                                                                    | <b>~</b>                                                                                                    |
|               |                                                                                                    | Account Number Type *                                                                                                    | ~                                                                                                    |
|               |                                                                                                    | SWIFT/BIC                                                                                                    |                                                                                                    |
|               |                                                                                                    | International Routing Code (IRC)                                                                                                    |                                                                                                    |
|               |                                                                                                    | Address Line 1                                                                                                    |                                                                                                    |
|               |                                                                                                    | Address Line 2                                                                                                    |                                                                                                    |
|               |                                                                                                    | Address Line 3                                                                                                    |                                                                                                    |
|               |                                                                                                    | City/Town                                                                                                    |                                                                                                    |
|               |                                                                                                    | State/Province/Region                                                                                                    |                                                                                                    |
|               |                                                                                                    | Postal Code                                                                                                    |                                                                                                    |
| The           | last section of the re                                                                                                    | * Required to Complete Registration<br>gistration is Tax Information. He                                                                                                    | Save Changes     Close       re you will be required to upload your       d shapes "W 0" from the drandown                                                                                                    |
| The<br>com    | last section of the re<br>pleted tax document                                                                                                    | * Required to Complete Registration<br>gistration is Tax Information. He<br>:. Select "Add Tax Document" an                                                                                                    | Save Changes Close<br>re you will be required to upload your<br>d choose "W-9" from the dropdown.                                                                                                    |
| The<br>com    | last section of the re<br>pleted tax document<br>BULL, ROCKY T.<br>Supplier Number:0000098505                                                                                                    | * Required to Complete Registration<br>gistration is Tax Information. He<br>:. Select "Add Tax Document" an<br>Tax Information                                                                                                    | Save Changes Close<br>re you will be required to upload your<br>d choose "W-9" from the dropdown.                                                                                                    |
| The<br>com    | last section of the re<br>apleted tax document<br>BULL, ROCKY T.<br>Supplier Number:0000098505<br>Registration In Progress for:<br>University of South Florida                                                                                                    | * Required to Complete Registration gistration is Tax Information. He t. Select "Add Tax Document" an Tax Information The University of South Florida requires a co of, or payment for, goods or services.                                                                                                    | Save Changes       Close         re you will be required to upload your         d choose "W-9" from the dropdown.         ompleted W-9 or appropriate W-8 form in order to make a purchase                                                                                                    |
| The<br>com    | last section of the re<br>apleted tax document<br>BULL, ROCKY T.<br>Supplier Number:0000098505<br>Registration In Progress for:<br>University of South Florida<br>4 of 5 Steps Complete                                                                                                    | * Required to Complete Registration gistration is Tax Information. He Select "Add Tax Document" an Tax Information The University of South Florida requires a co of, or payment for, goods or services. As a convenience to you, the system will pre previous screens. To use this feature, you wi                                                                                                    | Save Changes       Close         re you will be required to upload your         d choose "W-9" from the dropdown.         ompleted W-9 or appropriate W-8 form in order to make a purchase         e-populate a tax document based on the answers provided in the         I need to save the form to your desktop, sign the form and then                                                                                                    |
| The<br>com    | last section of the re<br>apleted tax document<br>BULL, ROCKY T.<br>Supplier Number:0000098505<br>Registration In Progress for:<br>University of South Florida<br>4 of 5 Steps Complete<br>Welcome<br>Individual Overview                                                                                                    | * Required to Complete Registration<br>gistration is Tax Information. He<br>:. Select "Add Tax Document" an<br>Tax Information<br>The University of South Florida requires a cd<br>of, or payment for, goods or services.<br>As a convenience to you, the system will pre<br>previous screens. To use this feature, you wi<br>upload it. To use the pre-populated W-9 or<br>1. Click on "Add Tax Document"                                                                                                    | Save Changes       Close         re you will be required to upload your         d choose "W-9" from the dropdown.         ompleted W-9 or appropriate W-8 form in order to make a purchase         e-populate a tax document based on the answers provided in the         I need to save the form to your desktop, sign the form and then         W-8, please follow the steps listed below:                                                                                                    |
| The<br>com    | last section of the re<br>apleted tax document<br>BULL, ROCKY T.<br>Supplier Number:0000098505<br>Registration In Progress for:<br>University of South Florida<br>4 of 5 Steps Complete<br>Welcome<br>Individual Overview<br>Addresses                                                                                                    | * Required to Complete Registration<br>gistration is Tax Information. He<br>:. Select "Add Tax Document" an<br>Tax Information<br>The University of South Florida requires a cd<br>of, or payment for, goods or services.<br>As a convenience to you, the system will pre<br>previous screens. To use this feature, you wi<br>upload it. To use the pre-populated W-9 or<br>1. Click on "Add Tax Document"<br>2. Choose the form<br>3. On the pop up form, fill in the blanks                                                                                                    | Save Changes       Close         re you will be required to upload your d choose "W-9" from the dropdown.         ompleted W-9 or appropriate W-8 form in order to make a purchase         e-populate a tax document based on the answers provided in the II need to save the form to your desktop, sign the form and then W-8, please follow the steps listed below:         s - create a name, pick a year, and click on "Download Pre-                                                                                                    |
| The<br>com    | last section of the re<br>apleted tax document<br>BULL, ROCKY T.<br>Supplier Number:0000098505<br>Registration In Progress for:<br>University of South Florida<br>4 of 5 Steps Complete<br>Welcome<br>Individual Overview<br>Addresses<br>Contacts                                                                                                    | <ul> <li>* Required to Complete Registration</li> <li>gistration is Tax Information. He</li> <li>Select "Add Tax Document" an</li> <li>Tax Information</li> <li>The University of South Florida requires a co<br/>of, or payment for, goods or services.</li> <li>As a convenience to you, the system will pre<br/>previous screens. To use this feature, you wi<br/>upload it. To use the pre-populated W-9 or</li> <li>Click on "Add Tax Document"</li> <li>Choose the form</li> <li>On the pop up form, fill in the blanks<br/>populated Tax Document". Choose "S</li> <li>Save the form to your desktop. Note<br/>one in Adohe as a PDE</li> </ul>                                                                                                    | Save Changes       Close         re you will be required to upload your         d choose "W-9" from the dropdown.         ompleted W-9 or appropriate W-8 form in order to make a purchase         e-populate a tax document based on the answers provided in the         Il need to save the form to your desktop, sign the form and then         W-8, please follow the steps listed below:         s - create a name, pick a year, and click on "Download Pre-Save File" and "Ok".         st f opening form to save it, do not open in browser; instead,                                                                                                    |
| The<br>com    | last section of the re<br>pleted tax document<br>BULL, ROCKY T.<br>Supplier Number:0000098505<br>Registration in Progress for:<br>University of South Florida<br>4 of 5 Steps Complete<br>Welcome<br>Individual Overview<br>Addresses<br>Contacts<br>Payment Information                                                                                                    | * Required to Complete Registration<br>gistration is Tax Information. He<br>:. Select "Add Tax Document" an<br>Tax Information<br>The University of South Florida requires a cd<br>of, or payment for, goods or services.<br>As a convenience to you, the system will pre<br>previous screens. To use this feature, you wi<br>upload it. To use the pre-populated W-9 or<br>1. Click on "Add Tax Document"<br>2. Choose the form<br>3. On the pop up form, fill in the blanks<br>populated Tax Document". Choose "<br>4. Save the form to your desktop. Note<br>open in Adobe as a PDF.<br>5. Sign the form with either a hand writ<br>signatures.                                                                                                    | Save Changes       Close         re you will be required to upload your         d choose "W-9" from the dropdown.         ompleted W-9 or appropriate W-8 form in order to make a purchase         e-populate a tax document based on the answers provided in the         I need to save the form to your desktop, sign the form and then         W-8, please follow the steps listed below:         s - create a name, pick a year, and click on "Download Pre-Save File" and "Ok".         st f opening form to save it, do not open in browser; instead,         ten signature or a verifiable e-signature. USF does not accept font                                                                                                    |
| The<br>com    | last section of the repleted tax document<br>by leted tax document<br>BullL, ROCKY T.<br>Suppler Number:0000098505<br>Registration In Progress for:<br>University of South Florida<br>4 of 5 Steps Complete<br>Welcome<br>Individual Overview<br>Addresses<br>Contacts<br>Payment Information<br>Tax Information                                                                                                    | <ul> <li>* Required to Complete Registration</li> <li>gistration is Tax Information. He</li> <li>Select "Add Tax Document" an</li> <li>Tax Information</li> <li>The University of South Florida requires a cd<br/>of, or payment for, goods or services.</li> <li>As a convenience to you, the system will pre<br/>previous screens. To use this feature, you wi<br/>upload it. To use the pre-populated W-9 or</li> <li>Click on "Add Tax Document"</li> <li>Choose the form</li> <li>On the pop up form, fill in the blanks<br/>populated Tax Document". Choose "S</li> <li>Save the form to your desktop. Note<br/>open in Adobe as a PDF.</li> <li>Sign the form with either a hand writ<br/>signatures.</li> <li>Click on "Select file" and then click on<br/>7. Click on the file you just downloaded</li> </ul>                                                                                                    | Save Changes       Close         re you will be required to upload your         d choose "W-9" from the dropdown.         ompleted W-9 or appropriate W-8 form in order to make a purchase         e-populate a tax document based on the answers provided in the         I need to save the form to your desktop, sign the form and then         W-8, please follow the steps listed below:         s - create a name, pick a year, and click on "Download Pre-Save File" and "Ok".         s: If opening form to save it, do not open in browser; instead,         ten signature or a verifiable e-signature. USF does not accept font         n the file you wish to upload, then click "Add/Open".         to ensure the document is still filled out.                                                                                                    |
| The<br>com    | Iast section of the reprint of the reprint of the | <ul> <li>* Required to Complete Registration</li> <li>gistration is Tax Information. He</li> <li>c. Select "Add Tax Document" an</li> <li>Tax Information</li> <li>The University of South Florida requires a co<br/>of, or payment for, goods or services.</li> <li>As a convenience to you, the system will pre<br/>previous screens. To use this feature, you wi<br/>upload it. To use the pre-populated W-9 or</li> <li>1. Click on "Add Tax Document"</li> <li>Choose the form</li> <li>On the pop up form, fill in the blanks<br/>populated Tax Document". Choose "S</li> <li>Save the form to your desktop. Note<br/>open in Adobe as a PDF.</li> <li>Sign the form with either a hand writ<br/>signatures.</li> <li>Click on "Select file" and then click on<br/>7. Click on the file you just downloaded<br/>8. Once complete click "Save Changes"</li> </ul>                                                                                                    | Save Changes       Close         re you will be required to upload your         d choose "W-9" from the dropdown.         ompleted W-9 or appropriate W-8 form in order to make a purchase         e-populate a tax document based on the answers provided in the         II need to save the form to your desktop, sign the form and then         W-8, please follow the steps listed below:         s - create a name, pick a year, and click on "Download Pre-Save File" and "Ok".         st fopening form to save it, do not open in browser; instead,         ten signature or a verifiable e-signature. USF does not accept font         n the file you wish to upload, then click "Add/Open".         to ensure the document is still filled out.         ument be sure you have a fully completed and signed PDF version                                               |
| The<br>com    | last section of the re<br>apleted tax document<br>BULL, ROCKY T.<br>Supplier Number:0000098505<br>Registration In Progress for:<br>University of South Florida<br>4 of 5 Steps Complete<br>Welcome<br>Individual Overview<br>Addresses<br>Contacts<br>Payment Information<br>Tax Information<br>Certify & Submit                                                                                                    | <ul> <li>* Required to Complete Registration</li> <li>gistration is Tax Information. He c. Select "Add Tax Document" and Tax Information</li> <li>Tax Information</li> <li>The University of South Florida requires a cd of, or payment for, goods or services.</li> <li>As a convenience to you, the system will pre previous screens. To use this feature, you wi upload it. To use the pre-populated W-9 or 1. Click on "Add Tax Document"</li> <li>Choose the form</li> <li>On the pop up form, fill in the blanks populated Tax Document". Choose "9"</li> <li>Sign the form to your desktop. Note open in Adobe as a PDF.</li> <li>Sign the form with either a hand writ signatures.</li> <li>Once complete click "Save Changes"</li> <li>If you are not using the pre-populated docu of IRS tax document that you will upload here</li> </ul>                                                                                                    | Save Changes       Close         re you will be required to upload your         d choose "W-9" from the dropdown.         ompleted W-9 or appropriate W-8 form in order to make a purchase         e-populate a tax document based on the answers provided in the         In need to save the form to your desktop, sign the form and then         W-8, please follow the steps listed below:         s - create a name, pick a year, and click on "Download Pre-Save File" and "Ok".         st fopening form to save it, do not open in browser; instead,         ten signature or a verifiable e-signature. USF does not accept font         n the file you wish to upload, then click "Add/Open".         d to ensure the document is still filled out.         ument be sure you have a fully completed and signed PDF version re.                                         |
| The<br>com    | Iast section of the reprint of the reprint of the | <ul> <li>* Required to Complete Registration</li> <li>gistration is Tax Information. He c. Select "Add Tax Document" an</li> <li>Tax Information</li> <li>The University of South Florida requires a cd of, or payment for, goods or services.</li> <li>As a convenience to you, the system will pre previous screens. To use this feature, you wi upload it. To use the pre-populated W-9 or</li> <li>Click on "Add Tax Document"</li> <li>Choose the form</li> <li>On the pop up form, fill in the blanks populated Tax Document". Choose "</li> <li>Save the form to your desktop. Note open in Adobe as a PDF.</li> <li>Sign the form with either a hand writ signatures.</li> <li>Click on "Select file" and then click on ". Click on the file you just downloaded</li> <li>Once complete click "Save Changes"</li> <li>If you are not using the pre-populated docu of IRS tax document that you will upload he</li> </ul>                                                                                                    | Save Changes       Close         re you will be required to upload your         d choose "W-9" from the dropdown.         ompleted W-9 or appropriate W-8 form in order to make a purchase         a-populate a tax document based on the answers provided in the         In need to save the form to your desktop, sign the form and then         W-8, please follow the steps listed below:         s - create a name, pick a year, and click on "Download Pre-Save File" and "Ok".         st f opening form to save it, do not open in browser; instead,         ten signature or a verifiable e-signature. USF does not accept font         m the file you wish to upload, then click "Add/Open".         to ensure the document is still filled out.         ument be sure you have a fully completed and signed PDF version re.                                          |
| The<br>com    | Iast section of the reprint of the reprint of the | <ul> <li>* Required to Complete Registration</li> <li>gistration is Tax Information. He c. Select "Add Tax Document" an</li> <li>Tax Information</li> <li>The University of South Florida requires a cd of, or payment for, goods or services.</li> <li>As a convenience to you, the system will pre previous screens. To use this feature, you wi upload it. To use the pre-populated W-9 or</li> <li>Click on "Add Tax Document"</li> <li>Choose the form</li> <li>On the pop up form, fill in the blanks populated Tax Document". Choose ".</li> <li>Save the form to your desktop. Note open in Adobe as a PDF.</li> <li>Sign the form with either a hand writ signatures.</li> <li>Click on "Select file" and then click on ". Click on the file you just downloaded B. Once complete click "Save Changes"</li> <li>If you are not using the pre-populated docu of IRS tax document that you will upload he</li> </ul>                                                                                                    | Save Changes       Close         re you will be required to upload your         d choose "W-9" from the dropdown.         ompleted W-9 or appropriate W-8 form in order to make a purchase         e-populate a tax document based on the answers provided in the         Ineed to save the form to your desktop, sign the form and then         W-8, please follow the steps listed below:         s - create a name, pick a year, and click on "Download Pre-         save File" and "Ok".         s: If opening form to save it, do not open in browser; instead,         tten signature or a verifiable e-signature. USF does not accept font         in the file you wish to upload, then click "Add/Open".         to ensure the document is still filled out.         ument be sure you have a fully completed and signed PDF version re.         complete this section. |
| The<br>com    | Iast section of the repeted tax document         BULL, ROCKY T.         Supplier Number:0000098505         Registration In Progress for:         University of South Florida         4 of 5 Steps Complete         Welcome         Individual Overview         Addresses         Contacts         Payment Information         Certify & Submit         Registration FAQ   View History                                                                                                    | <ul> <li>* Required to Complete Registration</li> <li>gistration is Tax Information. He c. Select "Add Tax Document" an</li> <li>Tax Information</li> <li>The University of South Florida requires a cd of, or payment for, goods or services.</li> <li>As a convenience to you, the system will pre previous screens. To use this feature, you wi upload it. To use the pre-populated W-9 or</li> <li>1. Click on "Add Tax Document"</li> <li>Choose the form</li> <li>On the pop up form, fill in the blanks populated Tax Document". Choose "5</li> <li>Save the form to your desktop. Note open in Adobe as a PDF.</li> <li>Sign the form with either a hand writ signatures.</li> <li>Click on "Select file" and then click on 7. Click on the file you just downloaded</li> <li>Once complete click "Save Changes"</li> <li>If you are not using the pre-populated docu of IRS tax document that you will upload he</li> <li>Required Information</li> <li>At least one tax document is required to the tax information has been entered</li> </ul> | Save Changes       Close         re you will be required to upload your         d choose "W-9" from the dropdown.         ompleted W-9 or appropriate W-8 form in order to make a purchase         e-populate a tax document based on the answers provided in the         In need to save the form to your desktop, sign the form and then         W-8, please follow the steps listed below:         s - create a name, pick a year, and click on "Download Pre-Save File" and "Ok".         st f opening form to save it, do not open in browser; instead,         tten signature or a verifiable e-signature. USF does not accept font         in the file you wish to upload, then click "Add/Open".         to ensure the document is still filled out.         ument be sure you have a fully completed and signed PDF version recemptete this section.                   |

|                                                                                                    | Individ                                                                                                    | dual Supplier Registration                                                                                                    |  |  |  |
|----------------------------------------------------------------------------------------------------|----------------------------------------------------------------------------------------------------|----------------------------------------------------------------------------------------------------|--|--|--|
| You have the option to use a pre-populated document, which has been completed by the system based on your previous answers by selecting "Download Pre-populated Tax Document". |                                                                                                    |                                                                                                    |  |  |  |
|                                                                                                    | Add Tax Docu                                                                                                    | eument ×                                                                                                    |  |  |  |
|                                                                                                    | Тах Туре *                                                                                                    | W-9                                                                                                    |  |  |  |
|                                                                                                    | Tax Document Name $\star$                                                                                                    |                                                                                                    |  |  |  |
|                                                                                                    | Tax Document Year *                                                                                                    | ~                                                                                                    |  |  |  |
|                                                                                                    | Tax Documentation $\star$                                                                                                    | Select file Drop file to attach, or browse.                                                                                                    |  |  |  |
|                                                                                                    |                                                                                                    | 📩 Download Pre-populated Tax Document                                                                                                    |  |  |  |
|                                                                                                    | * Required to Complete Regis                                                                                                    | istration Save Changes Close                                                                                                    |  |  |  |
| If you do not use the pr<br>The form can be found<br>Name the document, se                                                                                                    | e-populated form,<br>on the IRS website:<br>elect the year the fo                                                                             | , please be sure to use the most recent IRS version of the form.<br>e: <u>here</u> .<br>form is dated from the dropdown, and upload the completed |  |  |  |
| PDF version of IRS tax d                                                                                                    | n "Select file" optic<br>locument and then<br>Add Tax Docu                                                                                    | "Save Changes".                                                                                                    |  |  |  |
| PDF version of IRS tax d                                                                                                    | n "Select file" optic<br>locument and then<br>Add Tax Docu                                                                                    | ument                                                                                                    |  |  |  |
| PDF version of IRS tax d                                                                                                    | m "Select file" optic<br>locument and then<br>Add Tax Docu<br>Tax Type *<br>Tax Document Name *                                               | w-9 Rocky w9                                                                                                    |  |  |  |
| form by choosing it from                                                                                                    | m "Select file" optic<br>locument and then<br>Add Tax Docu<br>Tax Type *<br>Tax Document Name *<br>Tax Document Year *                        | w-9<br>ROCKY W9<br>2021                                                                                                    |  |  |  |
| form by choosing it from                                                                                                    | m "Select file" optic<br>locument and then<br>Add Tax Docu<br>Tax Type *<br>Tax Document Name *<br>Tax Document Year *<br>Tax Document Ata    | W-9<br>ROCKY W9<br>2021<br>Select file Drop file to attach, or browse.                                                                            |  |  |  |
| form by choosing it from<br>PDF version of IRS tax d                                                                                                    | m "Select file" optic<br>locument and then<br>Add Tax Docu<br>Tax Type *<br>Tax Document Name *<br>Tax Document Year *<br>Tax Document Year * | W-9<br>ROCKY W9<br>2021<br>Select file Drop file to attach, or browse.<br>L Download Pre-populated Tax Document                                   |  |  |  |
| form by choosing it from<br>PDF version of IRS tax d                                                                                                    | m "Select file" optic<br>locument and then<br>Add Tax Docu<br>Tax Type *<br>Tax Document Name *<br>Tax Document Year *<br>Tax Documentation * | W-9   ROCKY W9   2021   Select file   Drop file to attach, or browse.   Download Pre-populated Tax Document                                       |  |  |  |

## **Supplier Registration**

| Steps |                                                                                                    | Individ                                                                                                    | lual Supplier I                                                                                                    | Registration                             |                                                    |                   |  |
|-------|----------------------------------------------------------------------------------------------------|----------------------------------------------------------------------------------------------------|----------------------------------------------------------------------------------------------------|------------------------------------------|----------------------------------------------------|-------------------|--|
|       | Tax Doct                                                                                                    | ument Name 🌣 🛛 Tax T                                                                                                    | ype Tax Document Yea                                                                                                    | r Tax Documentation                      |                                                    |                   |  |
|       | ROCKY V                                                                                                    | V9 W-9                                                                                                    | 2021                                                                                                    | L View Document                          | Edit 💌                                             |                   |  |
|       | Add Tax                                                                                                    | Document 🔻                                                                                                    |                                                                                                    | N to The late of the                     |                                                    |                   |  |
|       |                                                                                                    |                                                                                                    | < Previous                                                                                                    | Proceed to Certify                       |                                                    |                   |  |
|       | Type your initials, name,<br>information provided in t                                                                                                    | title, and email a<br>he previous secti                                                                                  | ddress. Check th<br>ons is true and a                                                                                                    | e Certification bo<br>accurate. The fina | ox, certifying that all<br>I step is to click "Sub | omit".            |  |
|       | BULL, ROCKY T.<br>Supplier Number:0000098505                                                                                                    | Certify & Sub                                                                                                    | mit                                                                                                    |                                          |                                                    | ?                 |  |
|       | Registration In Progress for:<br>University of South Florida       Please type your initials in the box below acknowledging that all information is correct. It is your responsibility<br>to ensure information is accurate and that information is kept current. Inaccurate information may result in<br>payment delays. |                                                                                                    |                                                                                                    |                                          |                                                    |                   |  |
|       | Welcome<br>Individual Overview                                                                                                    | Additional, by sub<br>providing false in<br>Florida.                                                                     | Additional, by submitting this registration, you certify all information provided is true and accurate. Knowingly providing false information may result in disqualifying you from doing business with The University of South Florida. |                                          |                                                    |                   |  |
|       | Addresses<br>Contacts                                                                                                    | <ul> <li>✓</li> <li>Preparer's Initials</li> </ul>                                                                       | * RB                                                                                                    |                                          |                                                    |                   |  |
|       | Payment Information                                                                                                    | Preparer's Name                                                                                                    | * ROCKY T BUL                                                                                                    | L                                        |                                                    |                   |  |
|       | Tax Information                                                                                                    | Preparer's Title                                                                                                    | SUPPLIER                                                                                                    |                                          |                                                    |                   |  |
|       | Certify & Submit                                                                                                    | Preparer's Email /                                                                                                    | Address * ROCKY@USF                                                                                                    | EDU                                      |                                                    |                   |  |
|       | Registration FAQ   View History                                                                                                    | Today's Date<br>Certification *                                                                                          | 5/19/2021                                                                                                    | t all information provided is tru        | le and accurate.                                   |                   |  |
|       |                                                                                                    | ★ Required to Co                                                                                                    | omplete Registration                                                                                                    |                                          | Submit                                             |                   |  |
|       |                                                                                                    |                                                                                                    |                                                                                                    |                                          |                                                    |                   |  |
| 14    | Your registration is now of<br>be contacted if more info<br>contact <u>suppliersetup@u</u>                                                                                                    | complete. It will b<br>rmation is requir<br><u>sf.edu</u> .                                                              | be reviewed by U<br>red. If you have a                                                                                                    | JSF's Supplier Ma<br>any questions dur   | nagement team and<br>ing this process, ple         | l you will<br>ase |  |
|       | Registration > Manage Registration Profile > Reg                                                                                                    | istration Confirmation                                                                                                   |                                                                                                    |                                          |                                                    |                   |  |
|       | Thank You for Registering                                                                                                    |                                                                                                    |                                                                                                    |                                          |                                                    | ?                 |  |
|       | Registration Complete for Rock                                                                                                    | y T. Bull!                                                                                                    |                                                                                                    |                                          |                                                    |                   |  |
|       | Next Steps<br>• You will receive a confirmation email with<br>• Bookmark this site in your browser so you<br>• Send new user request to an additional<br>• Return to the homepage and check for a<br>• Return to Registration Profile                                                                                     | h information on what to expect ne<br>u can easily make updates to your b<br>oortal user.<br>ny other outstanding tasks. | d.<br>ousiness profile.                                                                                                    |                                          |                                                    |                   |  |
|       |                                                                                                    |                                                                                                    |                                                                                                    |                                          |                                                    |                   |  |